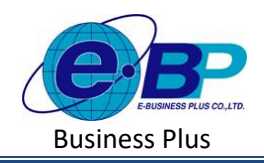

User Manual

# บทที่ 6 ตั้งค่าสาขา

### 🗌 วัตถุประสงค์

เพื่อให้ผู้ใช้งานสามารถนำข้อมูลสาขาของบริษัท มาบันทึกลงในโปรแกรม เพื่อใช้ในการกำหนดสาขาให้กับพนักงานตาม ผังองก์กรบริษัทได้ถูกต้อง

#### 🗌 รายการสาขา

หากบริษัทมีมากกว่า 1 สาขา ก็จะสามารถทำการตั้งค่าข้อมูลสาขาของบริษัทได้ไม่จำกัด ซึ่งจะเป็นการกำหนดข้อมูล พื้นฐานก่อนเริ่มใช้งานโปรแกรมวิธีการตั้งค่า ดังนี้

#### คลิกเมนู รายการสาขา จะปรากฏหน้าจอ ดังรูป

| e-Payroll (U Micto en Net                                                                                                    | -                                                                                                    | 10 พ.ศ. 2565 9 : 29 : 46                                                                                                    |
|----------------------------------------------------------------------------------------------------|----------------------------------------------------------------------------------------------------|----------------------------------------------------------------------------------------------------|
|                                                                                                    | รายการสาขา                                                                                                    | <b>นน่าแรก</b> > ตั้งคำทั่วไป > รายการสาขา                                                                                                    |
| Line<br>Line<br>Line | urite / su       vistaren       • fanen       • mone         Image: Strategy of the strategy of the strate | <ul> <li>วัตถุประสงค์</li> <li>การใส่การรรมสาราชท่างกลึงหารัฐมูลการกระบรรับไป ส่งสืบปีมาก<br/>การแสมสมสุขภายสมสับให้การ</li> <li>ว่ารับระบบ</li> <li>จ. สังสาราร การกำรงมองโลกระกรับสับใหญ่สารกระบบการการ<br/>โรกสาราร การกำรงมองโลกระกรับสับใหญ่สารกระบบการการ</li> <li>จ. สังสาราร การกำรงมองโลกระกรับว่าร้องสารกระบบการการการการการ</li> <li>จ. เป็นสังสารา การกำรงมองการกระบบการการการการการการการการการการการการการก</li></ul> |
| 🗟 ออกจากระบบ                                                                                                    | Copyright © 2022 E-Business Plus Co.,Ltd.                                                                                                    | Version 2.0.230425.1430                                                                                                    |

1. การเพิ่มสาขา

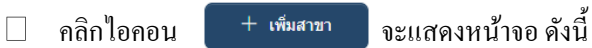

| Payroll detters a set                    | _                                 |            | e fayral (e n. e e e                                                                                                    | •                     |              | 10 mm, 2566 (9:30:34                                                                                                    |
|------------------------------------------|-----------------------------------|------------|----------------------------------------------------------------------------------------------------|-----------------------|--------------|----------------------------------------------------------------------------------------------------|
|                                          |                                   |            |                                                                                                    | รายละเอียด            |              |                                                                                                    |
|                                          | รายการสาขา                        |            | Teleficiti<br>Liner                                                                                                    | เปิดใช้งาน: 🔘 (อยงอง) |              | รัตถุปราสอด์<br>การใช้การกระบบการกระทางที่เจราประกอบการกระบบไปทำได้ เพื่อเป็นการ<br>การกระดังสุดที่กฎาหลังหนึ่งให้การ                                                                                                   |
| พดสอบ2                                   | + เฟมสาขา                         |            | ชังสุดสีที่ให้     ชังสุดสีที่อีง     ชังสุดสีที่อีง     ชังสุที่อีง     ชังสุดสีที่อีง     ชังสุดสีที่อีง     ชังสุที่อีง     ชังสุที่อีง     ชังสุที่อีง     ชังสุที่อีง     ชังสุที่อีง     ชังสุที่อีง     ชังสุที่อีง     ชังสุที่อีง     ชังสุที่อีง     ชังสุที่อีง     ชีงสุที่อีง     ชีงสุที่อีง     ชังสุที่อีง     ชีงสุทีที่อีง     ชังสุที่อีง     ชีงสุที่อีง     ชีงสุที่อีง     ชีงสุที่อีง     ชีงสุที่อีง     ชีงสุที่อีง     ชีงสุที่อีง     ชีงสุที่ออง     ชีงสุที่ออง     ชีงสุที่ออง     ชีงสุที่ออง     ชีงสุที่ออง     ชีงสุที่ออง     ชีงสุที่ออง     ชีงสุที่ออง     ชีงสุที่ออง     ชีงสุที่ออง     ชีงสุที่ออง     ชีงสุที่ออง     ชีงสุที่ออง     ชีงสุทิต     ชีงสุทิต     ชีงสุทิต     ชีงสุทิต      ชีงสุทิต     ชีงสุทิต     ชีงสุทิต     ชีงสุทิต      ชีงสุทิต     ชีงสุทิต     ชีงสุทิต      ชีงสุทิต     ชีงสุทิต     ชีงสุทิต      ชีงสุทิต | มีสการา               | สมราชการกรรม | ทำอธิมาย<br>- หมือสารา: การทำงานหนึ่งของสารา ซึ่งว่ามีเหล่องการใบเท้มหารา<br>โรงราวาฟนา โดยกามการมาให้เหลาะที่อยไปการก่อ<br>- เนื่อสามา : การกำรงเหนือการกระมาใหม                                                       |
| 🛞 ตั้งค่าหัวไป                           | แก้ไข/ลบ รหัสสาขา ⇒ ชื่อสาขา      | .⇒ สถานะ   | สายสารวรยาร์ได้เริ่มได้<br>หรือสุดิภาร์แล้วเรื่อง                                                                                                    | ที่อยู่สาขา           |              | <ul> <li>เพื่อสาขาการกร้อง อากร่างและสื่อการการกร้องอยู่เหรือสาขากได้<br/>จะมีบริติ เมื่อเรื่องของกระดับอย่างงานการกร้องอยู่เหรือสาขารในๆ ช่วย</li> <li>เพื่ออู่สาขาว อากร่างกละที่ออู่การใน Jas.20 รองสาขาร</li> </ul> |
| ข้อมูลบริษัท                             | 🧷 🖞 01 สำนักงานไหญ่               | เปิดใช้งาน | าารการออนด                                                                                                    | west du arene         | 516, 039     | <ul> <li>Tabaseliai: morressenisitidossi de sostem</li> <li>diadadesse o revetoressensitidense sosteminidatense bierdo</li> <li>tal</li> </ul>                                                                          |
| ข้อมูลประกันลังคม<br>การคำนวณภาษีเว็บได้ | รายการที่ 1-1 จากทั้งหมด 1 รายการ |            | mommiliers<br>mommiliers<br>contrafies >                                                                                                    |                       |              |                                                                                                    |
| กองทุนสำรองเลี้ยงชีพ                     |                                   |            | <ul> <li>analudas</li> <li>suara</li> </ul>                                                                                                    | 🔁 dudo — (redo        |              |                                                                                                    |
| รายการสาขา                               |                                   |            | ∎ arfensisya →                                                                                                    |                       |              |                                                                                                    |

| EBP_2301002_UM   |   | Revised 3 : 12/05/23      | รายการสาขา 6 -             |
|------------------|---|---------------------------|----------------------------|
|                  | 1 |                           |                            |
| Date: 01/09/2023 |   | E-Business Plus Co., Ltd. | @ Copyright Version 4:2016 |

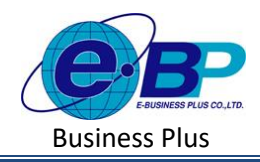

**User Manual** 

#### <u>คำอธิบาย</u>

| รหัสสาขา         | คือ | การกำหนครหัสของสาขา ซึ่งจะมีผลต่อการเรียงถำดับสาขาในรายงานต่างๆ โดยรายงาน   |
|------------------|-----|-----------------------------------------------------------------------------|
|                  |     | จะเรียงจากน้อยไปหามาก                                                       |
| ชื่อสาขา         | คือ | การกำหนดชื่อสาขาภาษาไทย                                                     |
| ชื่อสาขาภาษาอื่น | คือ | การกำหนดชื่อสาขาภาษาอังกฤษหรือภาษาอื่นๆ ซึ่งจะบันทึกเมื่อบริษัทต้องการพิมพ์ |
|                  |     | รายงานภาษาอังกฤษหรือภาษาอื่นๆ ด้วย                                          |
| ที่อยู่สาขา      | คือ | การกำหนดที่อยู่ตามใบ ภพ.20 ของสาขา                                          |
| ไปรษณีย์         | คือ | การกำหนครหัสไปรษณีย์ ของสาขา                                                |
| เปิดใช้งาน       | คือ | การกำหนดการใช้งานของสาขาว่ายังสามารถใช้งานได้หรือไม่                        |
|                  |     |                                                                             |

## 2. การแก้ไขสาขา

🗌 คลิกเมนูรายการสาขา -> คลิกไอคอนแก้ไข 💉 -> แสดงชื่อสาขาตามที่เลือก -> เมื่อแก้ไขแล้วคลิกบันทึก

|                                               |                                                  |                                                                                                    | e+Payroll (ar Maro or We                | =                       |             |
|-----------------------------------------------|--------------------------------------------------|----------------------------------------------------------------------------------------------------|-----------------------------------------|-------------------------|-------------|
| • Payrol a discuss                            |                                                  | 10 min (2005) 11 ( 11 ( 35                                                                                                    |                                         | รายละเอียด              |             |
| 8                                             | รายการสำนา                                       | adhann - dùrchtle - roomann<br>Bangliscean                                                                                                    |                                         | เปิดใช้งาน : 🌑 (OFF/ON) |             |
| ter suzz<br>tur                               | biolaine<br>arthuir a shatenen i barnan i darnan | การให้การแขมเหราะการการการที่มีสารในของสารของสารให้เราไปการ<br>การแหล่มองในรูกราวทรับใช้สาย<br>เพิ่าอยันาม                                                                                                    | User                                    | รมัสสาขา                |             |
| stepstiete<br>stepstietes                     | exercise transmission ( ) ( ) )                  |                                                                                                    | & สังค่าทั่วใป                          | ( 01                    | hannen      |
| narryaltsandurbs                              |                                                  | The second second | บ่อมูลประกันสังคม                       | สารนี้กรายใหญ่          | Head Office |
| รามกระดงก<br>รามการประกอบอาก<br>รามการเป็นการ |                                                  |                                                                                                    | กระทุนสารธระส์ธรริห                     | ที่อยู่สาขา             |             |
| novitnistnis<br>netosia >                     |                                                  |                                                                                                    | รามการสาขา<br>รายการแผนก                | เลยที่ ขั้น อาคาร       | ช่อย, คนน   |
| <ul><li>₽ rminim →</li><li>B rmm</li></ul>    |                                                  |                                                                                                    | รายการต่านหน่งงาน                       | ແລວຈ/ຄ່ານລ. ເຊຍ/ແລວງ    | ใน่ระสัย    |
| B velocitage >                                | Expended 12 2027 E-Barrison Plan Sal, 26,        | Sierson J.6 20145.5433                                                                                                    | รายการพบักงาน<br>รายการเงินเพิ่มเงินพัก |                         |             |
|                                               |                                                  |                                                                                                    | งาดเงินเดือน >                          | 🖹 มันทึก มาเล็ก         |             |

#### 3. การลบสาขา

คลิกเมนูรายการสาขา -> คลิกไอคอนลบ 
 > โปรแกรมจะแสดงหน้าจอให้ยืนยัน -> กด ยืนยัน โปรแกรมจะ
 ลบชื่อสาขาได้

| แจ้งเดือน |                            | ×      |  |
|-----------|----------------------------|--------|--|
|           | ยืนยันการลบข้อมูลหรือไม่ ? |        |  |
|           | ຍກເລີກ                     | ยืนยัน |  |

| EBP_2301002_UM   | Revised 3 : 12/05/23      | รายการสาขา 6 -             |
|------------------|---------------------------|----------------------------|
|                  | 2                         |                            |
| Date: 01/09/2023 | E-Business Plus Co., Ltd. | @ Copyright Version 4:2016 |

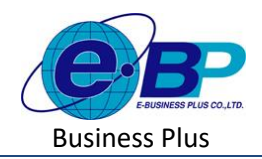

<u>หมายเหตุ</u> : หากสาขาที่จะลบข้อมูลนำไปกำหนดให้กับพนักงานหรือมีผลกำนวณเงินเดือนอ้างอิงอยู่ จะไม่สามารถลบ ข้อมูลได้ แนะนำให้ตรวจสอบก่อนลบอีกครั้ง โดยหากลบไม่ได้โปรแกรมจะแจ้งหน้าจอ ดังนี้

| ော်ကြောင်း နောင်ကျောင်း ကျောင်း ကျောင်းကျားကျောင်း ကျောင်းကျောင်းကျားကျောင်း ကျောင်းကျောင်းကျောင်းကျောင်းကျားကျားကျားကျောင်းကျားကားကျောင်းကျားကျားကျားကားကားကျားကားကားကာက | =                                 |            | Warning X                                                                                                    |
|----------------------------------------------------------------------------------------------------|-----------------------------------|------------|----------------------------------------------------------------------------------------------------|
|                                                                                                    | รายการสาขา                        |            | พบข้อมูลอื่นๆที่ยังอ้างอิงรายการนี้ จึงไม่สามารถลบ<br>รายการนี้ได้                                                                 |
| พดสอบ1<br>User                                                                                                    | + เพิ่มสาขา                       |            | <b>วัดถุประสงค์</b><br>การใช้งานระบงสามารถทำการดังคำข้อมูลสาขาของบริษัทได้ เพื่อเป็นการ<br>กำหนดข้อมูลที่บฐานก่อนเข้มใช้งาน        |
| 🏽 🛞 ดั้งคำทั่วไป 🗸                                                                                                    | แกเข/ลบ รหสลาชา                   | ≜ สถานะ    | ดำอธิบาย                                                                                                    |
| ข้อมูลบริษัท                                                                                                    | 🖉 💼 01 สำนักงานใหญ่               | เปิดใช้งาน | <ul> <li>รหัสสาขา : การกำหนดรหัสของสาขา ซึ่งจะมีผลต่อการเรียงสำคับสาขา<br/>ในรายงานต่างๆ โดยรายงานจะเรียงจากน้อยไปหามาก</li> </ul> |
| ข้อมูลประกันสังคม                                                                                                    | รายการที่ 1-1 จากทั้งหมด 1 รายการ |            | • ชื่อสาขา : การกำหนดชื่อสาขาภาษาไทย                                                                                               |
| การคำนวณภาษีเงินได้                                                                                                    |                                   |            | • เปิดใช้งาน : การกำหนดการใช้งานของสาขาว่ายังสามารถใช้งานได้หรือ                                                                   |
| กองทุนสารองเลี้ยงชีพ                                                                                                    |                                   |            | 151                                                                                                    |
| รายการสาขา                                                                                                    |                                   |            |                                                                                                    |
| 22402204440                                                                                                    |                                   |            |                                                                                                    |

3